## Consulta de **Tarjetas de crédito Master** e-banca Empresarial

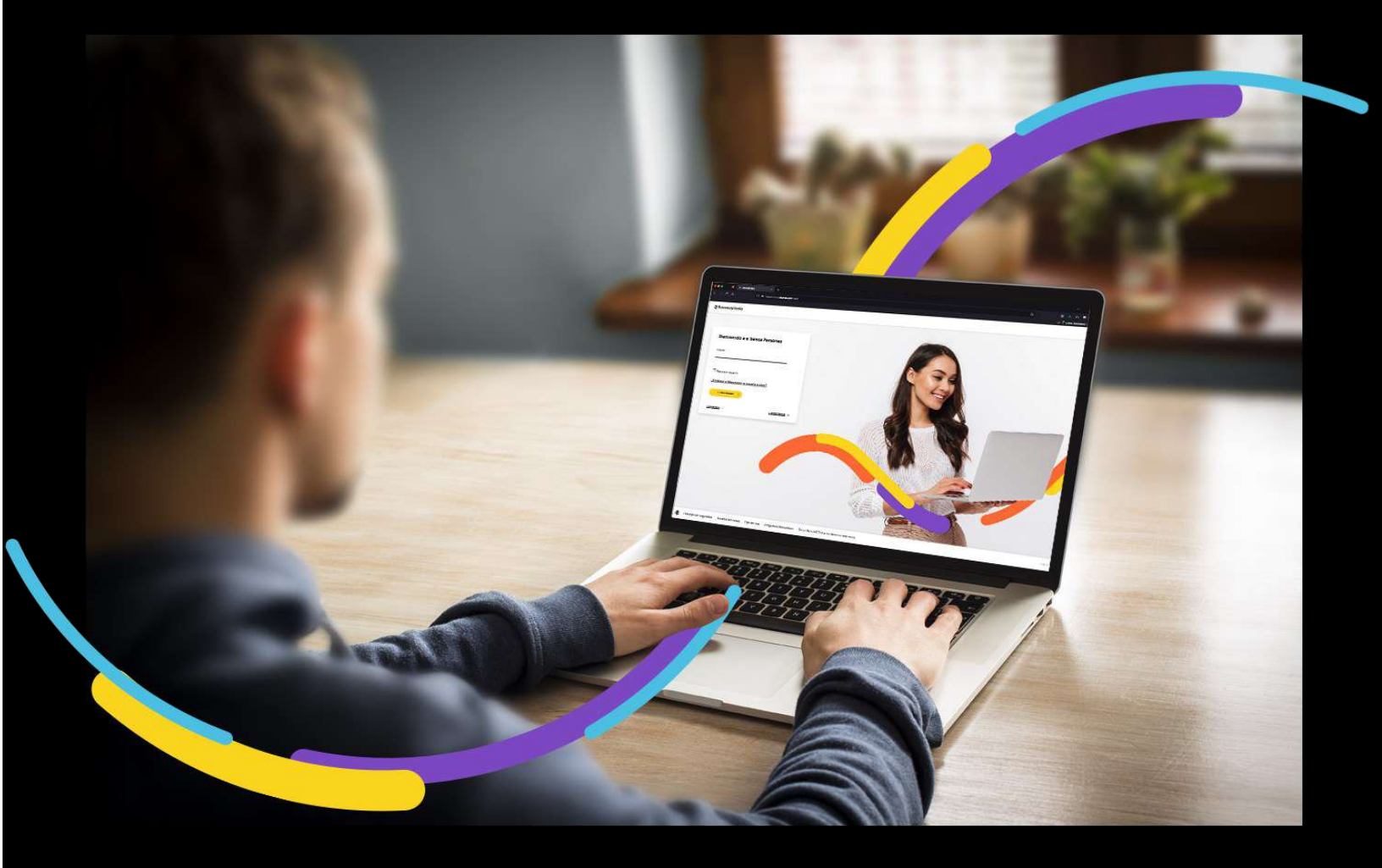

### 🗧 Bancoagrícola

# Índice

| Generalidades                                                   | 1 |
|-----------------------------------------------------------------|---|
| Paso 1: Ingrese al menú inicio seleccione la opción Tarjetas    | 1 |
| Paso 2: Visualización de información de la consulta de tarjetas | 1 |

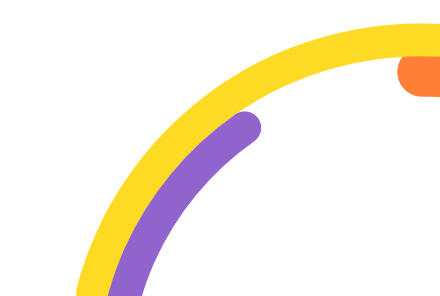

#### Generalidades

En la consulta de tarjetas de crédito master, usted podrá visualizar todas aquellas tarjetas de crédito de las empresas que se encuentran relacionadas al master a las cuales posee permisos de visualizar.

Procederemos a enunciar los pasos a seguir para poder realizar Consulta de tarjetas master:

#### Paso 1: Ingrese al menú inicio seleccione la opción Tarjetas

En el menú de productos de e - banca Empresarial ubicado en la parte lateral izquierda de su pantalla deberá seleccionar la opción "Tarjetas".

| ≒ Bancoagricola | CONTRACTOR OF TAXABLE                     | Su última visita fue: Jueves 16 de mar<br>Fecha actual: Jueves 16 de marzo de 20 | zo de 2023 10:53:34 AM<br>023 11:46:22 AM | e-banca Empresarial                       | \$ <mark>@</mark> 8         | 1 @ 2 |
|-----------------|-------------------------------------------|----------------------------------------------------------------------------------|-------------------------------------------|-------------------------------------------|-----------------------------|-------|
| Ca Inicio       | Transferir 🗸 Pagar 🗸                      | Autorizar 🧕 Consultar 🗸                                                          | Gestionar 🖂                               |                                           |                             |       |
| Cuentas         | Estimado cliente<br>Ir a transacciones pa | , tiene 16 transacciones rechazad<br>indientes                                   | as correspondiente a los últ              | timos 519 días.                           |                             | ×     |
| Prestamos       | Sus accione                               | s frecuentes                                                                     |                                           |                                           |                             |       |
|                 | *                                         | *                                                                                | *                                         | °<br>≣                                    | ¢                           |       |
|                 | Auditoria de<br>transaccione              | s Bandeja<br>s pendientes de<br>autorizar                                        | Bandeja<br>pendientes de<br>aplicar       | Consulta y<br>mantenimiento<br>de cheques | Carga de boletas<br>de pago |       |
|                 |                                           |                                                                                  |                                           |                                           |                             |       |

#### Paso 2: Visualización de información de la consulta de tarjetas

Se presentará el listado de las tarjetas de crédito agrupadas por Empresa donde se visualizarán los campos N° de tarjeta, Producto, Límite de crédito, Fondos reservados y Crédito disponible.

Al momento de ingresar a la consulta de tarjetas los productos que se presentarán serán los de la empresa principal, si el usuario tiene acceso de

visualizarlos caso contrario deberá de seleccionar una empresa de sus relacionados.

Si desea realizar la consulta de las tarjetas de sus relacionados podrá realizarlo por medio de los filtros Nombre de la empresa y/o Tarjetas.

| ≓ Bancoagricola | Contraction of the local division of the local division of the loc | Su ultima visita fue: Jueves<br>Fecha actual: Viernes 17 de r | 16 de marzo de 2023 3.06 55 PM<br>narzo de 2023 9.48 58 AM | e-banca           | Empresarial        | 4 <mark>0</mark> 🖂 🐗 | ₿8      |
|-----------------|----------------------------------------------------------------------------------------------------|---------------------------------------------------------------|------------------------------------------------------------|-------------------|--------------------|----------------------|---------|
| 🔝 Inicio 📕      | Transferti - Pogai - Au                                                                                                    | toriza 🤨 Corsultar 🗸                                          | Gestionar. 🗸                                               |                   |                    |                      |         |
| G Cuentas       |                                                                                                    |                                                               |                                                            |                   |                    |                      |         |
| 🗃 Tarjetas:     | Inicio → Tarjetas                                                                                                    |                                                               |                                                            |                   |                    |                      |         |
| Préstamos       | Tarjetas                                                                                                    |                                                               |                                                            |                   |                    |                      |         |
| 🖞 Inversiones   | Filtros                                                                                                    |                                                               |                                                            |                   |                    |                      |         |
| Préstamos       | Nombre de la empresa                                                                                                    | Tarjetas                                                      |                                                            |                   |                    |                      |         |
| 🖞 Inventiones   | Limplar filtros                                                                                                    |                                                               |                                                            |                   | $\square$          | CONSULTAR            | )       |
|                 | 100000-000                                                                                                    | COLUMN COMPANY                                                |                                                            | -                 | (3 Tarjetas)       |                      |         |
|                 | Nº de tarjeta                                                                                                    | Producto                                                      | Limite de crédito                                          | Fondos reservados | Crédito disponible |                      |         |
|                 | -                                                                                                    | Q DORADA                                                      | \$14,000.00                                                | \$12.00           | \$17,985.00        | Acciones free        | cuentes |
|                 | -                                                                                                    | Q, PLATINUM                                                   | \$ 4,000.00                                                | \$ 25.00          | \$ 3,914.43        |                      |         |
|                 |                                                                                                    | Q. CLÁSICA                                                    | \$ 2,800.00                                                | \$ 19.00          | \$ 1,736.90        | Acciones free        |         |

 Podrá realizar una búsqueda más específica de las empresas asociadas a una figura de máster por medio de los filtros. Solo podrá realizar la búsqueda de las empresas con las que se cuenta con permisos de visualizar.

| Filtros                       |           |
|-------------------------------|-----------|
| Nombre de la empresa Tarjetas |           |
| Limplar filtros               | CONSULTAR |

• **Filtro Nombre de la empresa:** Se le presentara una lista desplegable de las empresas que están relacionadas al master o podrá ingresar el nombre de la empresa para una búsqueda más específica.

• **Filtro Tarjetas:** Podrá realizar la búsqueda por medio del número de tarjeta que estén relacionadas al master.

Deberá de dar clic al botón "Consultar" para realizar la búsqueda.

#### Información adicional:

- Cada registro (fila de la tabla) es un link que nos redirige al resumen de la tarjeta de crédito.
- Se presentará 10 registros por página de resultado.
- Cada tarjeta le permitirá acceder por medio del link que se encuentra ubicado en parte inferior derecha las transacciones que con mayor frecuencia realiza, si no ha realizado transacciones EBE presentara por defecto un listado de las transacciones de acuerdo a los permisos de usuario.
- Se visualizará un link al final de cada registro con el nombre de Acciones frecuentes el cual tiene como finalidad mostrar las 3 funcionalidades más utilizadas en esa tarjeta.

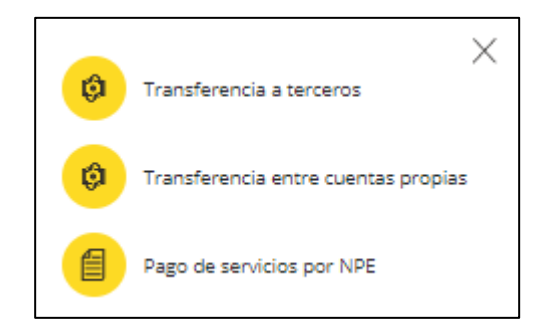